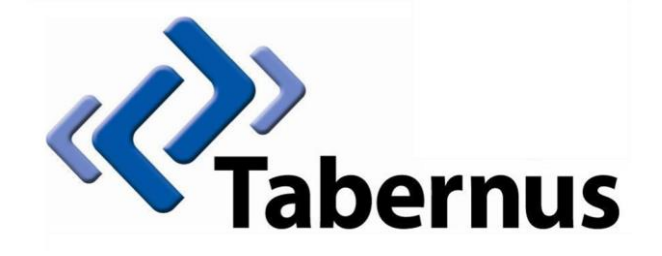

## **Licensing Your Tabernus Application**

(File-Based Licensing)

## 1 File-Based Licensing

## Currently includes Tabernus E800 (FC10), 2U (FC10) and EE – LAN.

• Start the software (i.e., EE – LAN), then click on *Help > Request New License* 

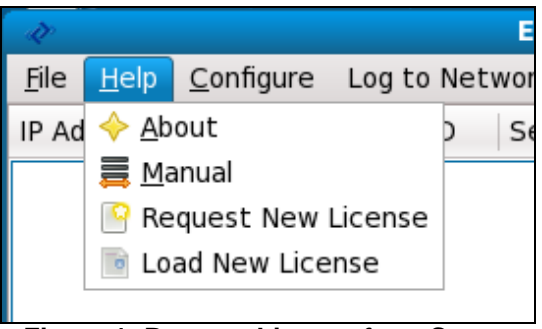

Figure 1: Request License from Server

• A text file is created on the desktop called LicRequest.txt

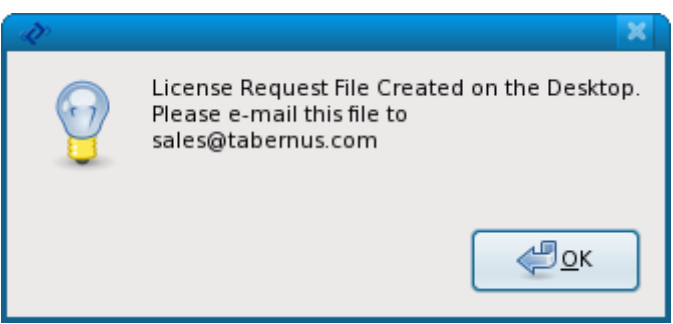

Figure 2: License Request File Created

• Insert a USB key, and copy the LicRequest.txt file to the key: you can simply drag the LicRequest.txt file to the USB key icon on the desktop to copy into the key

 Safely remove the USB key by right-clicking on the keys icon and selecting Unmount Volume or Safely remove Drive

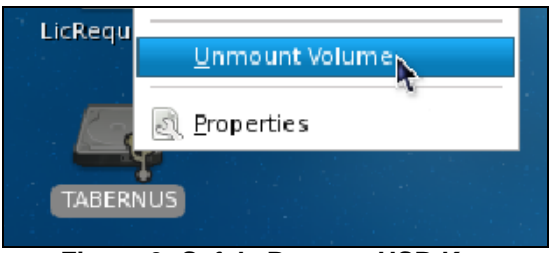

Figure 3: Safely Remove USB Key

- On an internet connected PC, go to the Customer Portal at customer.tabernus.com and enter your login details
- Once logged in, select Request License (not Request License by Key)

| Welcome to the Ta | Icome to the Tabernus Customer Portal |                 |                           |  |
|-------------------|---------------------------------------|-----------------|---------------------------|--|
| Software Updates  | Transactions                          | Request License | Request License<br>By Key |  |

Figure 4: Select Request License

- Insert your USB key with the License request file on into the PC
- Click on Choose File and navigate to the License Request file on the USB key

| Companies: Add I                         | License Request              |
|------------------------------------------|------------------------------|
| Acme Scotland                            |                              |
| Status: Active                           |                              |
| License Balance: 6                       |                              |
| License Request File<br>License Quantity | Choose File No file chosen   |
| Software                                 | Choose a Software Revision 🔻 |
| Group                                    | General ▼                    |
| Memo                                     |                              |
|                                          | Request                      |

Figure 5: License Details Dialog

- Enter the quantity of licenses you require
- Select a software version choose the version you are licensing to ensure your records remain accurate
- Enter a Memo if you wish: which server/which employee etc.

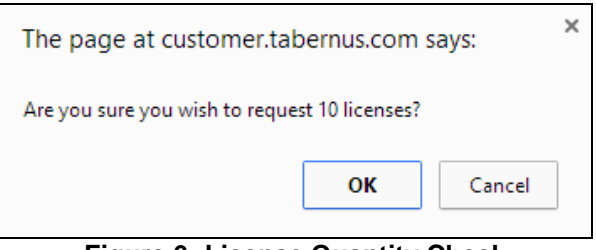

Figure 6: License Quantity Check

• Ensure the quantity is correct and click OK. An Updated License message will appear (below)

| Success                                                                                                    |
|----------------------------------------------------------------------------------------------------|
| Your request has been processed. Right-mouse click on the link below select 'Save Link As' or 'Save Target As' to save your UpdateLicense.txt file.<br>Download: Updated License |
| Figure 7: Successful Download Message                                                                                                    |

• Right Click the Updated License hyperlink and select Save Link As (below)

| Succes                                                          | S                                                         |                                 |
|-----------------------------------------------------------------|-----------------------------------------------------------|---------------------------------|
| Right-mouse click on the link below select.<br>Download: Update | ct 'Save Link As' or 'Save Target As' to sa<br>ad License | ve your UpdateLicense.txt file. |
|                                                                 | Open link in new tab                                      |                                 |
|                                                                 | Open link in new window                                   |                                 |
|                                                                 | Open link in incognito window                             |                                 |
|                                                                 | Save link as                                              |                                 |
|                                                                 | Copy link address                                         |                                 |
|                                                                 | Inspect element                                           |                                 |

Figure 8: Download Update License File

Note: <u>It is important that the Update License file is renamed: remove all of the numbers AND the</u> <u>underscore as shown (below):</u> select the numbers and underscore and press **Backspace** 

| File name:    | 1398957910_UpdateLicense |
|---------------|--------------------------|
| Save as type: | Text Document            |

Figure 9: Rename the Update License File

• Save the renamed file to your memory key location

| Figure 10: Save to Memory Key |                   |  |  |
|-------------------------------|-------------------|--|--|
|                               | 4 📄 Libraries     |  |  |
|                               | 🖻 👝 TABERNUS (K:) |  |  |
|                               | BD-ROM Drive (G:) |  |  |

• On your memory key you now have two files as shown (below)

| )14 15:53 Te | ext Document                 |
|--------------|------------------------------|
| )14 16:32 Te | ext Document                 |
|              | )14 15:53 Te<br>)14 16:32 Te |

Figure 11: Both Required License Files

• Take your memory key back to your Tabernus server machine and copy the Update License file to the desktop: you can drag the UpdateLicense.txt file from the USB key to the desktop.

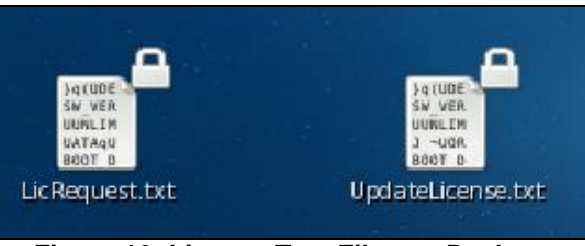

Figure 12: License Text Files on Desktop

• Click on *Help > Load New License* 

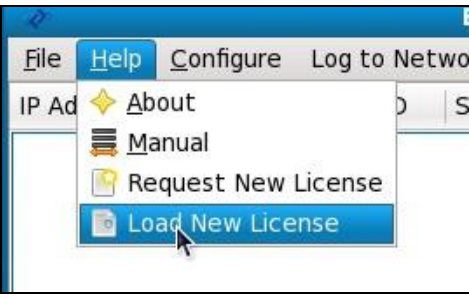

Figure 13: Load New License

• You should receive the successful licensing message (below)

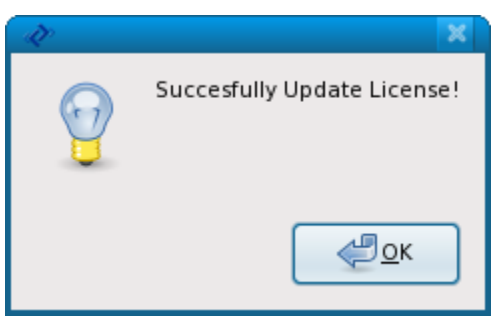

Figure 14: Successful Licensing

• Delete the LicRequest.txt and UpdateLicense.txt files from the desktop (Move to Trash)

## **Possible Error Conditions**

The most common error with file based licensing is probably the U/RN Error. This usually occurs when another • license request file is generated after the primary file has been uploaded to the server.

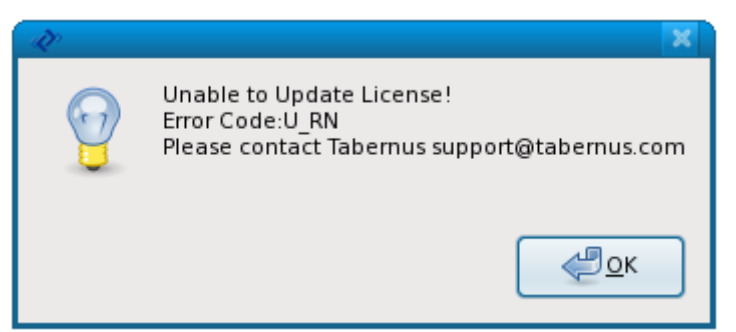

Figure 15: U/RN Error Message

- Follow these instructions to resolve this issue
  - Contact Tabernus Support/go to support.tabernus.com and create a Support Ticket 0
  - Delete ALL LicRequest.txt and UpdateLicense.txt files from the desktop AND USB drive 0
  - Empty the trash bin 0
  - Generate another license request file, copy to USB drive and keep copy on the desktop 0
  - Upload the new request file to the customer portal 0
  - Download the UpdateLicense.txt file 0
  - Copy the UpdateLicense.txt file to the desktop 0
  - Update license count 0
  - Tabernus will reimburse any licenses lost through this error 0
- After each licensing procedure, ensure you delete the old license files from the desktop. If you do not, the next time you attempt to put a license request on to the desktop you will receive the following message

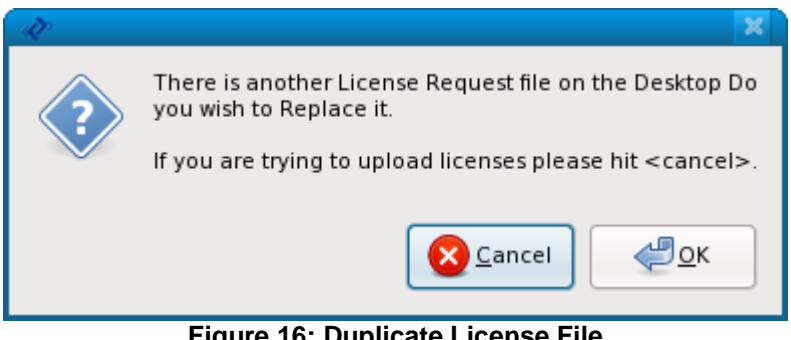

Figure 16: Duplicate License File

For support go to support.tabernus.com